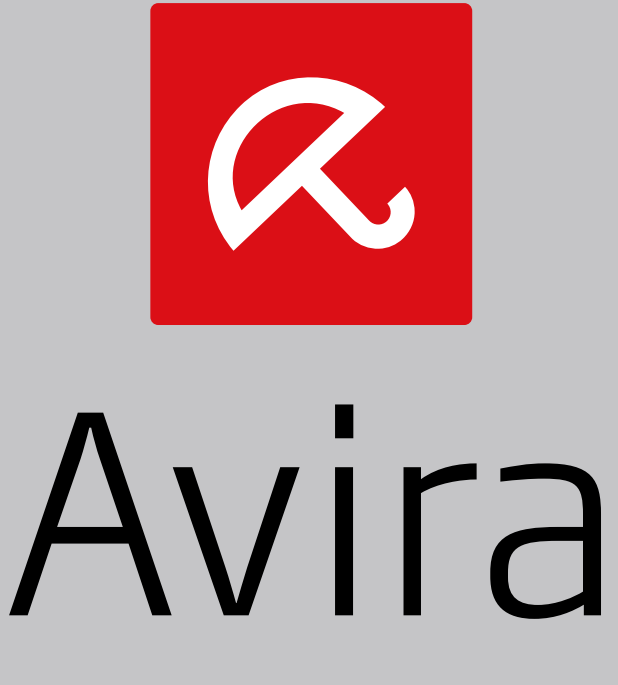

# Avira System Speedup

Kurzanleitung

## **1. Produktinformation**

Avira System Speedup ist ein PC-Optimierungs- und Fehlerbehebungswerkzeug, das die Leistung Ihres PC verbessert.

### 1.1 Leistungsmerkmale

Sie können bequem und sicher unerwünschte oder nicht verwendete Dateien entfernen, das Hochfahren Ihres Rechners optimieren, Programme deinstallieren, die Windows Registry sowie Dienste und Prozesse, die auf Ihrem System laufen, überwachen.

Leistungsmerkmale:

- Schneller Setup-Assistent
- Automatische Updates
- Schneller Suchlauf: Junk-Dateien, Registry-Cleaner, Privacy-Cleaner, Smart-Defragmentierer
- Intuitive Suchlaufkonfiguration: Automatischer Aufgabenplaner, Ausschlussliste für Suchläufe
- Datensicherung und Wiederherstellungsfunktionen
- Systemüberwachung: Laufwerke, Dienste, Prozesse, Internetverbindungen, Privatsphäre
- Start-up-Optimierung: Priorisierung der Autostart-Komponenten, Entfernen von Startup-Programmen, Boot Bericht
- Permanentes Löschen von Daten: DeInstaller, Datei-Schredder, Festplatten-Schredder
- System-Tuning-Werkzeuge: PowerPC, Festplatten-Doktor, Festplatten-Analysierer, etc.

#### 1.2 Lizenzierung

Sie können für Avira System Speedup eine Lizenz erwerben und Ihren Aktivierungscode während der Installation oder während der Testperiode registrieren.

- Besuchen Sie unsere Avira Webseite und erwerben Sie unter www.avira.com/de/for-home eine Lizenz für Avira System Speedup.
- Registrieren Sie Ihr Produkt.
  - Während der Installation: Geben Sie Ihren Aktivierungscode im Dialog **Freischalten** ein.
  - Während der Testperiode: Klicken Sie in der **Status** Ansicht auf den Link **Jetzt Registrieren**.

#### 1.3 Systemvoraussetzungen

Überprüfen Sie vor der Installation von Avira System Speedup, ob die Systemvoraussetzungen erfüllt sind.

- Unterstützte Betriebssysteme:
  - Microsoft Windows 8
  - Microsoft Windows 7, 32 Bit oder 64 Bit
  - Microsoft Windows XP, 32 Bit
- Prozessor: 300 MHz oder schneller
- RAM: 256 MB
- Festplatte: 12 MB (zusätzliche Speicherkapazität für temporäre Dateien und Quarantäne nötig)
- Während der Installation sind Administratorrechte, eine Internetverbindung und ein Webbrowser erforderlich
- Die Internetverbindung ist für das Herunterladen von Produkt-Updates und Upgrades erforderlich

### 2. Avira System Speedup installieren

Bevor Sie mit der Installation beginnen, vergewissern Sie sich, dass die Systemvoraussetzungen erfüllt sind und Ihr Computer mit dem Internet verbunden ist.

#### Warnung

Sie sollten eine physische Sicherung Ihrer Daten durchführen, um sie vor Hardwarefehlern, Raub, Naturkatastrophen etc., zu schützen. Avira System Speedup reinigt und optimiert Ihr System, kann Ihre Daten aber nicht vor physischen Schäden schützen.

- Legen Sie die Produkt-CD ein.
- Klicken Sie Installieren.
- Das Programm wird automatisch durch unseren Avira System Speedup Web Loader heruntergeladen.
- Starten des Web Loaders:
  - Unter Windows XP: Doppelklicken Sie die Installationsdatei SystemSpeedupLoader.exe.
  - Unter Windows 7/ Windows 8: Rechtsklicken Sie die Installationsdatei SystemSpeedupLoader.exe und klicken Sie anschließend Als Administrator ausführen.

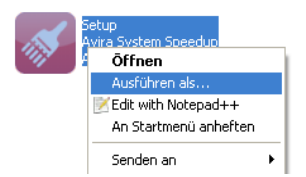

- Wenn Sie von der Windows **Benutzerkontensteuerung** gefragt werden, Änderungen, die das Programm auf Ihrem Computer vornehmen wird, zuzulassen, klicken Sie **Ja**.
  - → Der Setup-Assistent startet.

| Avira System Speedup Setup-Assistent V 1.2.1.9000                                                                                                    | × |  |  |
|----------------------------------------------------------------------------------------------------|---|--|--|
| Der Setup-Assistent wird nun die Software auf Ihrem Computer installieren. Sie müssen als<br>Administrator angemeldet sein. Anderenfalls wird das Setup beendet. Es wird empfohlen alle<br>anderen Programme während der Installation zu beenden.                                                                                                    |   |  |  |
| AVIRA Endnutzer-Lizenzvereinbarung – EULA                                                                                                    |   |  |  |
| WICHTIGER HINWEIS: LESEN SIE DIESE EULA SORGFÄLTIG DURCH UND STELLEN SIE SICHER,<br>DASS SIE SIE VERSTANDEN HABEN, BEVOR SIE IHRE BESTIMMUNGEN AKZEPTIEREN. AVIRA IST<br>NUR DANN BEREIT, DIE NACHFOLGEND DEFINIERTE SOFTWARE AN SIE ALS VERBRAUCHER<br>ODER UNTERNEHMER ("SIE") ZU LIZENZIEREN, WENN SIE ALLE BESTIMMUNGEN DIESER EULA<br>UND DIE ZUGEHÖRIGEN GESCHÄFTSBEDINGUNGEN AKZEPTIEREN. INDEM SIE AUF DEN BUTTON<br>"ICH STIMME ZU" ODER "JA" KLICKEN, INDEM SIE DIE SOFTWARE LADEN ODER INDEM SIE AUF |   |  |  |
| Ich stimme der Endnutzer-Lizenzvereinbarung zu                                                                                                    |   |  |  |
| Erstelle Systemwiederherstellungspunkt                                                                                                    |   |  |  |
| Nach Installation die Anwendung starten                                                                                                    |   |  |  |
| Installations-Verzeichnis wählen. C:\Program Files (x86)\Avira\AviraSpeedup\ Ände                                                                                                    | m |  |  |
| Sprachauswahl:                                                                                                    |   |  |  |
| Copyright (c) 2013 Avira Operations GmbH ,Co. KG                                                                                                    |   |  |  |

- Wenn Sie das Installationverzeichnis ändern möchten, klicken Sie Ändern und wählen Sie ein anderes Verzeichnis aus.
- Wenn Sie vor der Installation von Avira System Speedup einen Systemwiederherstellungspunkt erstellen möchten, aktivieren Sie die Option Systemdateien und -einstellungen wiederherstellen.
- Wählen Sie eine Produktsprache aus.
- Lesen Sie die Lizenzvereinbarung AVIRA End User License Agreement und klicken Sie Akzeptieren und Installieren, um mit der Installation fortzufahren.
  - → Der Registrierungsdialog öffnet sich.

| C Freischalten                                                                                                    | ×                   |  |  |
|----------------------------------------------------------------------------------------------------|---------------------|--|--|
| Geben Sie die Avira System Speedup Aktivierungsoode ein. Wern Sie keine Aktivierungsoode haben, können<br>Sie die Anwendung mit "Jetzt Kaulen" online bestellen. Um die Anwendung zu testen, wählen Sie "Weiter".<br>Lassen Sie das Aktivierungsoodenfeld dazu leer |                     |  |  |
| Ihre E-Mail-Addresse:                                                                                                    |                     |  |  |
| Aktivierungscode:                                                                                                    |                     |  |  |
| -                                                                                                    | Jetzt kaufen Weiter |  |  |

- Registrieren Ihres Produkts.
  - Sie müssen Ihre Email-Adresse im Dialog Freischalten eingeben.
  - Wenn Sie bereits über eine Lizenz verfügen, geben Sie den Aktivierungscode ein und klicken Sie Weiter.
  - Wenn Sie noch keine Lizenz erworben haben, können Sie dies tun, indem Sie im Registrierungsdialog Jetzt kaufen klicken.
  - Wenn Sie das Produkt zunächst testen möchten, können Sie die Registrierung während der Testperiode zu einem späteren Zeitpunkt vornehmen. Klicken Sie Weiter, um mit der Installation fortzufahren.

Avira System Speedup ist auf Ihrem System installiert. Um das Programm zu öffnen, doppelklicken Sie auf sein Desktopsymbol.

Nach Installation von Avira System Speedup nehmen Sie Programm- und Suchlaufeinstellungen vor, lassen einen Suchlauf ausführen und legen einen automatischen Suchlauf fest.

## 3. Kontaktinformationen

Für die Kommunikation mit unserem Avira Kundensupport besuchen Sie bitte www.avira.com/de/support auf unserer Webseite. Bitte füllen Sie unter Angabe Ihrer Referenznummer das Supportformular aus. Wir werden so schnell wie möglich antworten.

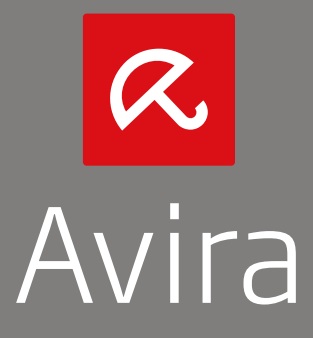

© 2013 Avira Operations GmbH & Co. KG Alle Rechte vorbehalten Irrtümer und technische Änderungen vorbehalten

Avira Operations GmbH & Co. KG Kaplaneiweg 1 | 88069 Tettnang | Germany Telefon: +49 7542-500 0

www.avira.de